## Wireless-Bridge

In this next screen, you can select which mode you want the router to be in, either access point or wireless bridge. If you enable bridge restrict, then enter the MAC addresses of the remote bridges. If you disable the bridge restrict function, then there are no MAC addresses to enter. Click on **Save / Apply** to save and continue.

| Home                                                                                                    | Advanced                                                                                                    | Tools                                                                                                    | Status                                                                                                    |
|----------------------------------------------------------------------------------------------------|----------------------------------------------------------------------------------------------------|----------------------------------------------------------------------------------------------------|----------------------------------------------------------------------------------------------------|
| Wireless Bridge                                                                                                    | 9                                                                                                    |                                                                                                    |                                                                                                    |
| This page allows you t<br>select Wireless Bridge<br>functionality. Selecting<br>will still be available ar<br>Bridge Restrict which o<br>access. Selecting Enab<br>bridges selected in Rei<br>Click "Refresh" to upda<br>Click "Save/Apply" to o<br>AP<br>Mode:<br>Bridge Enableo | o configure wireless bridge f<br>(also known as Wireless Dis<br>Acess Point enables access<br>ad wireless stations will be a<br>lisables wireless bridge restr<br>led or Enabled(Scan) enable<br>mote Bridges will be granted<br>ite the remote bridges. Wait<br>onfigure the wireless bridge<br>Point | eatures of the wireless<br>tribution System) to di<br>point functionality. Wir<br>ble to associate to the<br>iction. Any wireless br<br>s wireless bridge restr<br>access.<br>for few seconds to up<br>options. | s LAN interface. You can<br>sables acess point<br>reless bridge functionality<br>AP. Select Disabled in<br>idge will be granted<br>riction. Only those<br>date. |
| Restrict:                                                                                                    |                                                                                                    |                                                                                                    |                                                                                                    |
| Remote Bridges MA                                                                                                    | C'Address:                                                                                                    |                                                                                                    |                                                                                                    |
|                                                                                                    |                                                                                                    |                                                                                                    |                                                                                                    |
|                                                                                                    |                                                                                                    |                                                                                                    |                                                                                                    |
|                                                                                                    | Refresh Sav                                                                                                    | e/Apply                                                                                                    |                                                                                                    |
|                                                                                                    |                                                                                                    |                                                                                                    |                                                                                                    |
|                                                                                                    |                                                                                                    |                                                                                                    |                                                                                                    |

## Wireless-QoS

WMM (Wi-Fi Multimedia) technology is available on the wireless router, allowing you to give multimedia applications a higher quality of service and priority in a wireless network so applications such as videos will be of higher quality. Enabling WMM may delay the network traffic of other lower assigned quality applications.

WMM No Acknowledgement can be enabled if you enable WMM which refers to the acknowledgement policy used at the MAC level.

To create a QoS entry, click the Add QoS Entry button to proceed to add or remove traffic class rules for your network. Click on Save/Apply WME Settings.

| MM(Wi-Fi Multimedia) Settings<br>WMM(Wi-Fi Multimedia): Enabled<br>WMM No Acknowledgement: Disabled<br>Wireless Qos Classes<br>Choose Add or Remove to configure network traffic classes.<br>Class Priority Protocol Source Dest. Dest.<br>Name Priority Protocol Addr./Mask Port Addr./Mask Port         | Hom                                    | e                                        | Advanced                                                                   | Tool                                                                                     | S                                           | Status        |
|----------------------------------------------------------------------------------------------------|----------------------------------------|------------------------------------------|----------------------------------------------------------------------------|------------------------------------------------------------------------------------------|---------------------------------------------|---------------|
| WMM(Wi-Fi Multimedia):   Enabled     WMM No Acknowledgement:   Disabled     Wireless Qos Classes   Disabled     Choose Add or Remove to configure network traffic classes.     Class   TRAFFIC CLASSIFICATION RULES     Name   Priority     Protocol   Source     Add QoS Entry   Save/Apply WME Settings | 1M(Wi-Fi                               | i Multim                                 | iedia) Settings                                                            |                                                                                          |                                             |               |
| Wireless Qos Classes     Choose Add or Remove to configure network traffic classes.     TRAFFIC CLASSIFICATION RULES     Priority   Dest.     Priority   Dest.     Priority   Dest.     Add QoS Entry   Save/Apply WME Settings                                                                           | WMM(Wi-F<br>WMM No 7                   | =i Multime<br>Acknowled                  | edia):<br>Igement:                                                         | Enabled •<br>Disabled •                                                                  |                                             |               |
| Choose Add or Remove to configure network traffic classes.       Class     TRAFFIC CLASSIFICATION RULES       Name     Priority     Protocol     Source     Dest.     Dest.       Add QoS Entry     Save/Apply WME Settings     Save/Apply WME Settings     Save/Apply WME Settings                       |                                        |                                          |                                                                            |                                                                                          |                                             |               |
| Class Name   TRAFFIC CLASSIFICATION RULES     Priority Name   Protocol   Source Addr./Mask   Source Port   Dest. Addr./Mask   Port     Add QoS Entry   Save/Apply WME Settings   Save/Apply WME Settings   Save/Apply WME Settings                                                                        | Wireless                               | Qos Clas                                 | ses                                                                        |                                                                                          |                                             |               |
| Name     Priority     Protocol     Source<br>Addr./Mask     Source<br>Port     Dest.<br>Addr./Mask     Dest.       Add QoS Entry     Save/Apply WME Settings     Save/Apply WME Settings     Save/Apply WME Settings     Save/Apply WME Settings                                                          | Wireless<br>Choose Ac                  | <b>Qos Clas</b><br>Id or Rem             | <b>ses</b><br>ove to configure net                                         | work traffic classes.                                                                    |                                             |               |
| Add QoS Entry Save/Apply WME Settings                                                                                                    | Wireless<br>Choose Ac                  | Qos Clas<br>Id or Rem                    | ses<br>ove to configure net                                                | work traffic classes.                                                                    | ON RULES                                    |               |
| Add QoS Entry Save/Apply WME Settings                                                                                                    | Wireless<br>Choose Ac<br>Class<br>Name | Qos Clas<br>Id or Rem<br>Priority        | ses<br>ove to configure net<br>TF<br>Protocol Sour<br>Addr.M               | work traffic classes.<br>AFFIC CLASSIFICATIO<br>ce Source<br>Mask Port                   | ON RULES<br>Dest.<br>Addr.:Mask             | Dest.<br>Port |
|                                                                                                    | Wireless<br>Choose Ac<br>Class<br>Name | Qos Clas<br>Id or Rem<br>Priority        | ses<br>ove to configure net<br>TF<br>Protocol Sour<br>Addr.M               | work traffic classes.<br>AFFIC CLASSIFICATIO<br>ce Source<br>Task Port                   | ON RULES<br>Dest.<br>Addr.:Mask             | Dest.<br>Port |
|                                                                                                    | Wireless<br>Choose Ac<br>Class<br>Name | Qos Clas<br>Id or Rem<br>Priority<br>Add | ses<br>ove to configure net<br>TF<br>Protocol Sour<br>Addr./N<br>QoS Entry | work traffic classes.<br>AFFIC CLASSIFICATIO<br>ce Source<br>Task Port<br>Save/Apply WME | ON RULES<br>Dest.<br>Addr.:Mask<br>Settings | Dest.<br>Port |
|                                                                                                    | Wireless<br>Choose Ac<br>Class<br>Name | Qos Clas<br>Id or Rem<br>Priority<br>Add | ses<br>ove to configure net<br>TF<br>Protocol Sour<br>Addr.M<br>QoS Entry  | work traffic classes.<br>AFFIC CLASSIFICATIO<br>ce Source<br>Task Port<br>Save/Apply WME | ON RULES<br>Dest.<br>Addr.Mask<br>Settings  | Dest.<br>Port |

# Tools

The tools section contains various administrator functions to maintain your router. Sections include the following—Admin, Time, Remote Log, System, Firmware, and Test.

- Admin: Allows you to change the password for the various user names available
- Time: Allows you to set the router's time
- Remote Log: Allows you to view logs of the router's activities
- System: Allows you to perform functions such as save / reboot, backup, update settings, and restore default settings
- Firmware: Allows you to upgrade your router with new available firmware versions
- Test: Allows you to view test information for your Internet connection

#### **Access Control**

You can enable or disable some services of your router by LAN or WAN. If no WAN connection is defined, only the LAN side can be configured.

| D-Link<br>Building Networks for People |                                          |                                           | DSL-2640                 | U      |
|----------------------------------------|------------------------------------------|-------------------------------------------|--------------------------|--------|
|                                        | (Home (                                  | Advanced                                  | Tools                    | Status |
| Access Control                         | Access Control<br>Manage DSL Router      | Admin<br>user accounts.                   |                          |        |
| Remote Log<br>TR-059 Client            | Access Control<br>A Service Control List | Services<br>t ("SCL") enables or disables | services from being used | 1.     |
| System                                 | Access Control                           | IP Address                                |                          |        |
| Firmware                               | Permits access to loc                    | al management services.                   | 55                       |        |
| Test<br>Logout                         |                                          |                                           |                          |        |

## Access Control-Admin

Three user names and passwords—admin, support, and user—can be used to control your router. The passwords for these user names can be changed on the following screen. Enter the user name followed by the old password and the new password that you wish to change to.

| Home (                                             | Advanced                                         | Tools                   | Status                   |
|----------------------------------------------------|--------------------------------------------------|-------------------------|--------------------------|
| Administrator Sett                                 | ings                                             |                         |                          |
| Access to your DSL rout                            | er is controlled through thre                    | e user accounts: adm    | nin, support, and user.  |
| The user name "admin"<br>Router.                   | has unrestricted access to                       | change and view conf    | iguration of your DSL    |
| The user name "suppor<br>maintenance and to run    | t" is used to allow an ISP te<br>diagnostics.    | chnician to access you  | ur DSL Router for        |
| The user name "user" c<br>well as, update the rout | an access the DSL Router, v<br>er's software.    | view configuration set  | tings and statistics, as |
| Use the fields below to a<br>Note: Password cannot | enter up to 16 characters ar<br>contain a space. | nd click "Apply" to cha | nge or create passwords. |
| Username:                                          | •                                                |                         |                          |
| Old Password:                                      |                                                  |                         |                          |
| New Password:                                      |                                                  |                         |                          |
| Confirm Password:                                  |                                                  |                         |                          |
|                                                    |                                                  |                         |                          |
|                                                    |                                                  | 2                       |                          |
|                                                    | Арј                                              | bly                     |                          |
|                                                    |                                                  |                         |                          |

## Access Control–Services

Services that can be enabled / disabled on the LAN / WAN are FTP, HTTP, ICMP, SNMP, Telnet, and TFTP.

| Home               | / Advar            | iced 🦲            | Tools           | Status   |
|--------------------|--------------------|-------------------|-----------------|----------|
| ccess Contro       | I Services         |                   |                 |          |
| Service Control Li | st ("SCL") enables | or disables se    | rvices from bei | ng used. |
|                    | Service            | LAN               | WAN             |          |
|                    | FTP                | Enabled           | Enabled         |          |
|                    | НТТР               | 🔽 Enabled         | Enabled         |          |
|                    | ICMP               | 🔽 Enabled         | 🗆 Enabled       |          |
|                    | SNMP               | 🗹 Enabled         | 🗆 Enabled       |          |
|                    | TELNET             | Enabled           | 🗆 Enabled       |          |
|                    | TETP               | 🗹 Enabled         | 🗆 Enabled       |          |
|                    |                    | <b>O</b><br>Apply |                 |          |
|                    |                    |                   |                 |          |

## Access Control-IP Address

Web access to the router can be limited when Access Control Mode is enabled. The IP addresses of allowed hosts can be added using Access Control $\rightarrow$ IP Address.

Add the IP address to the IP address list by clicking on the **Add** button, then select "**Enabled**" to enable Access Control Mode.

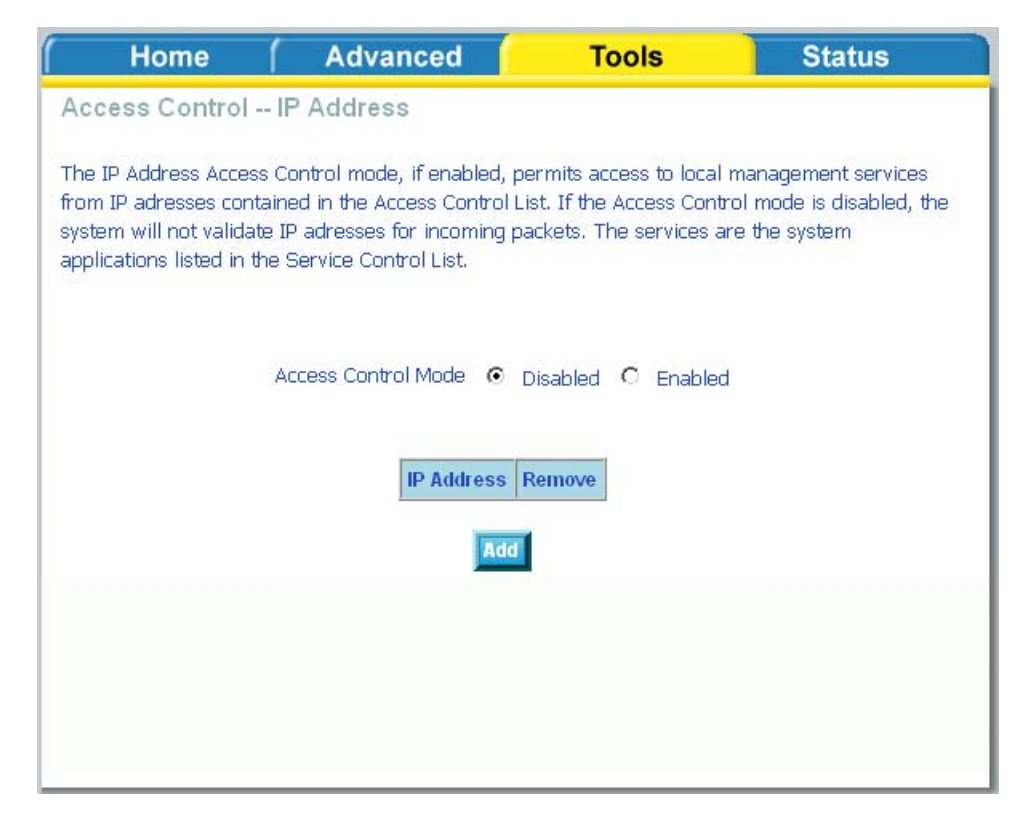

To assign the IP address of the management station that is permitted to access the local management services, enter the IP address in the box and click on the **Apply** button.

| Home                                            | Advanced                            | Tools                     | Status           |
|-------------------------------------------------|-------------------------------------|---------------------------|------------------|
| IP Address                                      |                                     |                           |                  |
| Enter the IP address<br>services, and click 'Ap | of the management station<br>pply.' | n permitted to access the | local management |
| IP Address:                                     |                                     | ]                         |                  |
|                                                 |                                     | 0                         |                  |
|                                                 |                                     | Apply                     |                  |
|                                                 |                                     |                           |                  |
|                                                 |                                     |                           |                  |
|                                                 |                                     |                           |                  |
|                                                 |                                     |                           |                  |
|                                                 |                                     |                           |                  |

## Time

The Time Settings page allows you to automatically synchronize your time with a time server on the Internet.

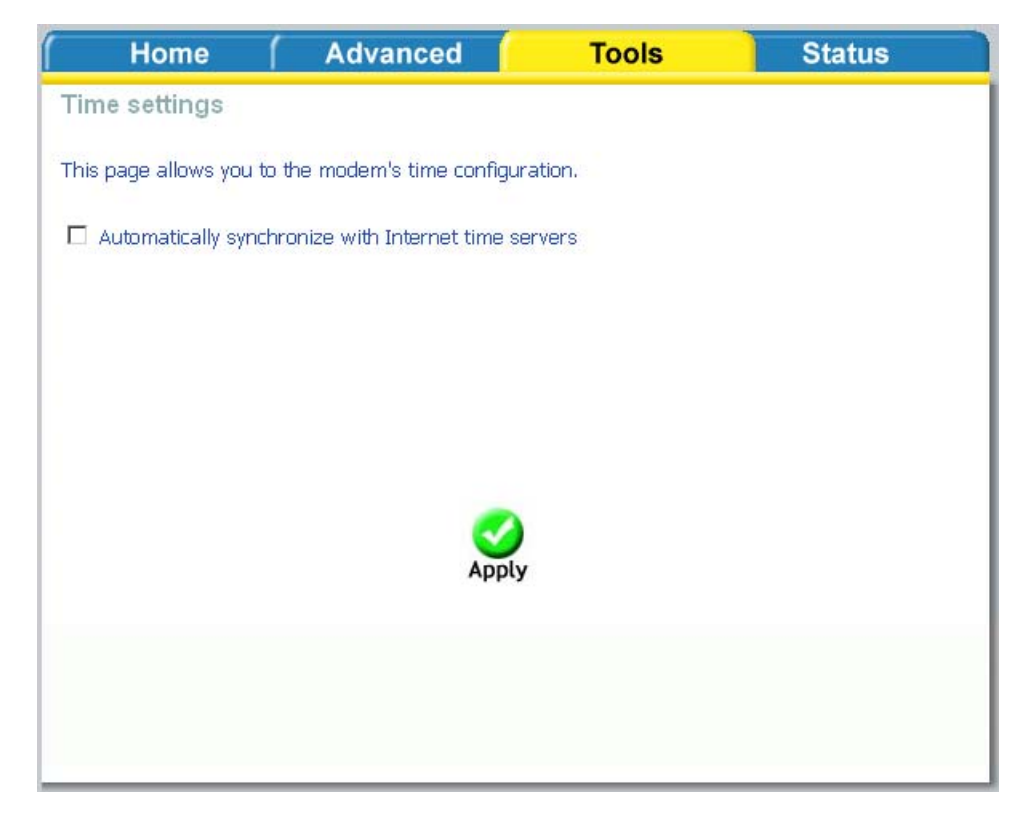

If you choose to set the router's time, click on the "automatically synchronize with Internet time servers" checkbox and the below fields appear.

| Home 🌔                        | Advanced 🧧              | Tools    | Status |
|-------------------------------|-------------------------|----------|--------|
| Time settings                 |                         |          |        |
| This page allows you to the n | nodem's time configur   | ation.   |        |
| Automatically synchronize     | e with Internet time se | ervers   |        |
|                               |                         |          |        |
| First NTP time server:        | Clock.tmt.ne.net        |          |        |
| Second NTP time server:       | None                    |          |        |
| Time zone (GMT-12:00 offset:  | )) International Date L | ine West | •      |
|                               |                         |          |        |
|                               |                         |          |        |
|                               |                         |          |        |
|                               |                         |          |        |
|                               |                         |          |        |
|                               |                         |          |        |

Select from the list of NTP (Network Time Protocol) time servers. Then select the time zone that you are in and click on **Apply** to save.

#### Remote Log

The Log dialog allows you to view and configure the log. To view the log, click on the **View System Log** button.

| Home                    | Advanced                      | Tools                  | Status                 |
|-------------------------|-------------------------------|------------------------|------------------------|
| System Log Int          | го                            |                        |                        |
| The System Log dialog   | g allows you to view the Syst | em Log and configure t | he System Log options. |
| Click "View System Lo   | g" to view the System Log.    |                        |                        |
| Click "Configure System | m Log" to configure the Syste | em Log options.        |                        |
|                         |                               |                        |                        |
|                         | View System Log               | Configure System Log   |                        |
|                         |                               |                        |                        |
|                         |                               |                        |                        |

Below is the **System Log** screen which shows the date/time of the log, the facility that was logged, the severity level and the log message. Click on **Refresh** to view any new information that is logged.

| System Log when log<br>mode is DISABLED | Home<br>System Log<br>Date/Time Facility                                 | Advanced Severity Message | Tools                                                   | Status        | NOTE: When you<br>click on the View System<br>Log button, the System<br>Log screen that you access<br>will be located under the<br>Status section (see screen<br>on left). To return to the<br>previous screen to<br>configure system log,<br>remember to click on the<br>Tools tab (located on top<br>row) first and then click on<br>Remotelog. |
|-----------------------------------------|--------------------------------------------------------------------------|---------------------------|---------------------------------------------------------|---------------|----------------------------------------------------------------------------------------------------|
| System Log when log<br>mode is ENABLED  | Home<br>System Log<br>Date/Time F<br>Gate Contact of<br>Dan 1 00:80:22 ( | Advanced (                | Tools<br>Message<br>Hed. Busystok (d. cf) (2)<br>ak UP. | <b>Status</b> |                                                                                                    |

To configure the system log settings, click on the **Configure System Log** button to view the following screen.

| ( Home                                                                                                    | Advanced                                                                                                    | Tools                                                                                                    | Status                                                                                                    |
|----------------------------------------------------------------------------------------------------|----------------------------------------------------------------------------------------------------|----------------------------------------------------------------------------------------------------|----------------------------------------------------------------------------------------------------|
| System Log (                                                                                                    | Configuration                                                                                                    |                                                                                                    |                                                                                                    |
| If the log mode is er<br>all events above or<br>events above or equ<br>'Both,' events will bo<br>the selected mode i | nabled, the system will be<br>equal to the selected level<br>ual to the selected level wi<br>e sent to the specified IP a<br>is 'Local' or 'Both,' events v | gin to log all the selected<br>will be logged. For the Di<br>Il be displayed. If the sele<br>ddress and UDP port of th<br>vill be recorded in the loca | events. For the Log Level,<br>splay Level, all logged<br>cted mode is 'Remote' or<br>ie remote syslog server. If<br>al memory. |
| Select the desired v                                                                                                 | values and click 'Apply' to c                                                                                                    | onfigure the system log o                                                                                                    | ptions.                                                                                                    |
| Log:                                                                                                    | Disable O Enable                                                                                                    |                                                                                                    |                                                                                                    |
| Log Level:                                                                                                    | Debugging 💌                                                                                                    |                                                                                                    |                                                                                                    |
| Display Level:                                                                                                    | Error                                                                                                    |                                                                                                    |                                                                                                    |
| Mode:                                                                                                    | Local 💌                                                                                                    |                                                                                                    |                                                                                                    |
|                                                                                                    |                                                                                                    |                                                                                                    |                                                                                                    |
|                                                                                                    |                                                                                                    |                                                                                                    |                                                                                                    |
|                                                                                                    | ,                                                                                                    | <b>O</b><br>Apply                                                                                                    |                                                                                                    |

If the log is enabled, the system will log selected events including *Emergency*, *Alert*, *Critical*, *Error*, *Warning*, *Notice*, *Informational*, and *Debugging*. All events above or equal to the selected log level will be logged and displayed.

If the selected mode is "Remote" or "Both", events will be sent to the specified IP address and UDP port of a remote system log server. If the selected mode is "Local" or "Both", events will be recorded in the local memory. Select the desired values and click on **Apply** to configure the system log options.

#### **TR-069** Client

The router includes a TR-069 client, a WAN management protocol. All the values are already filled in. If you wish to enable this protocol, then select *enable*. You must click on the **Apply** button for the setting to take place.

| f Home f                                                  | Advanced 📔                                             | Tools                                     | Status               |
|-----------------------------------------------------------|--------------------------------------------------------|-------------------------------------------|----------------------|
| TR-069 client - Confi                                     | iguration                                              |                                           |                      |
|                                                           |                                                        |                                           |                      |
| WAN Management Protocol<br>configuration, provision, coll | (TR-069) allows a Auto-(<br>ection, and diagnostics to | Configuration Server (A<br>) this device. | CS) to perform auto- |
| Select the desired values an                              | nd click "Apply" to configu                            | re the TR-069 client op                   | otions.              |
| Inform © Disa                                             | able C Enable                                          |                                           |                      |
| Inform Interval:                                          | 300                                                    |                                           |                      |
| ACS URL:                                                  |                                                        |                                           |                      |
| ACS User Name:                                            | admin                                                  |                                           |                      |
| ACS Password:                                             | ****                                                   |                                           |                      |
| Connection Request (                                      | Jser Name: admin                                       |                                           |                      |
| Connection Request F                                      | Password: ****                                         |                                           |                      |
|                                                           |                                                        |                                           |                      |
|                                                           | 🥑 🔄                                                    |                                           |                      |
|                                                           | Apply G                                                | etRPCMethods                              |                      |
|                                                           |                                                        |                                           |                      |
|                                                           |                                                        |                                           |                      |
|                                                           |                                                        |                                           |                      |

#### System

The system section includes several tools on one page, including save and reboot, backup settings, update settings, and restore default settings.

#### Save and Reboot

To save all configurations made, click on the **Save/Reboot** button. This will save all your settings and restart the router for the settings to take effect.

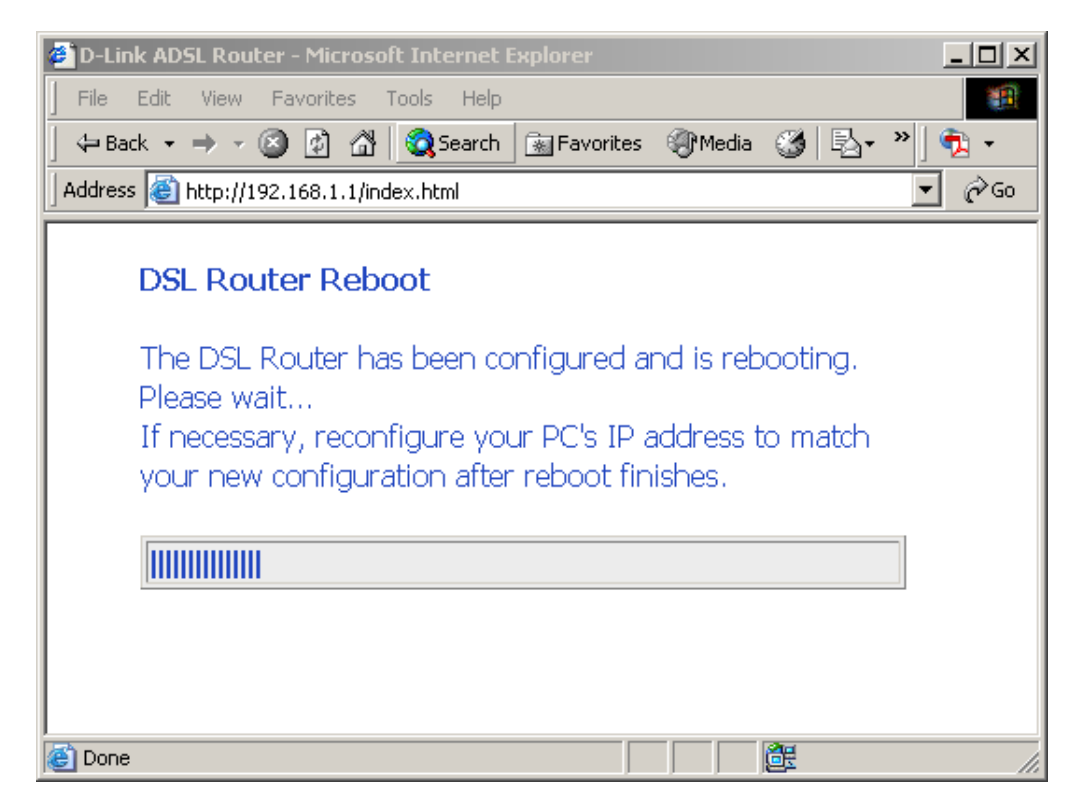

When completed, the below pop-up window will appear confirmation that the router has been rebooted.

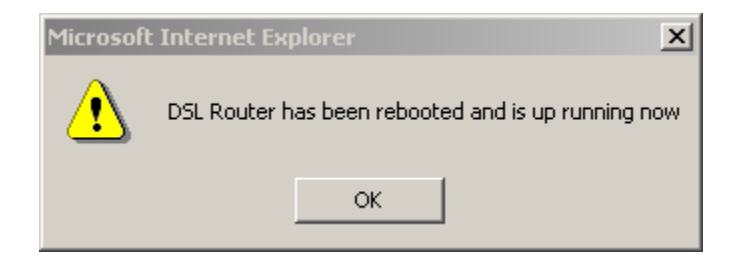

#### **Backup Settings**

To save your configurations in a file on your computer so that it may be accessed again later if your current settings are changed, click on the **Backup Settings** button. The below pop-up screen will appear with a prompt to open or save the file to your computer.

| File Dowr | nload 🔀                                                                                                    |
|-----------|----------------------------------------------------------------------------------------------------|
| ?         | Some files can harm your computer. If the file information below<br>looks suspicious, or you do not fully trust the source, do not open or<br>save this file. |
|           | File name: backupsettings.conf                                                                                                    |
|           | File type:                                                                                                    |
|           | From: 192.168.1.1                                                                                                    |
|           |                                                                                                    |
|           |                                                                                                    |
|           | Would you like to open the file or save it to your computer?                                                                                                  |
|           | Open Save Cancel More Info                                                                                                    |
|           | ✓ Always ask before opening this type of file                                                                                                    |

## **Update Settings**

To load a previously saved configuration file onto your router, click **Browse** and select the file on your computer and then click on **Update Settings**.

| (Home (              | Advanced                | Tools                         | Status          |
|----------------------|-------------------------|-------------------------------|-----------------|
| System - Update S    | ettings                 |                               |                 |
| Update DSL router se | attings. You may update | your router settings using yo | ur saved files. |
| Settings File Name:  | Br                      | owse                          |                 |
|                      | Update S                | ettings                       |                 |
|                      |                         |                               |                 |
|                      |                         |                               |                 |
|                      |                         |                               |                 |
|                      |                         |                               |                 |
|                      |                         |                               |                 |
|                      |                         |                               |                 |
|                      |                         |                               |                 |
|                      |                         |                               |                 |

The router will restore settings and reboot to activate the restored settings.

## **Restore Default Settings**

Restore Default will delete all current settings and restore the router to factory default settings. Click on the **Restore Default Settings** button to proceed. The

following confirmation dialog will appear confirming your decision to restore default settings. Click on **OK** to continue.

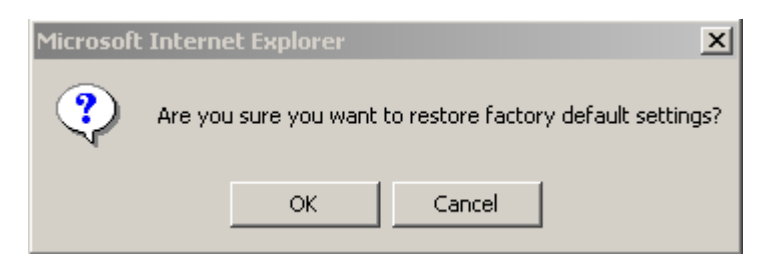

Click on the **OK** button to start. The below screen will appear with the progress of restoring the default settings.

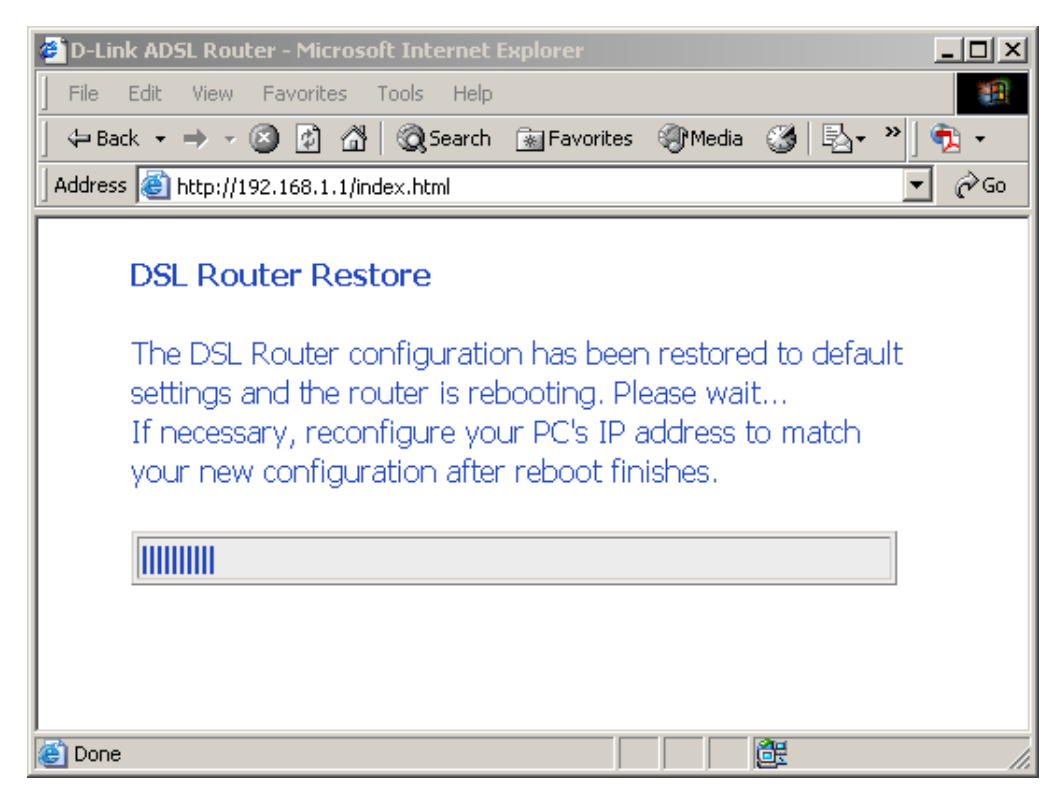

When completed, the below pop-up window will appear confirmation that the router has been rebooted.

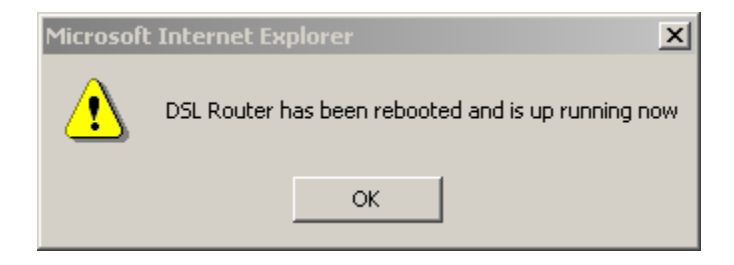

#### Firmware

If your ISP releases new software for this router, follow these steps to perform an upgrade.

- 1. Obtain an updated software image file from your ISP.
- 2. Enter the path to the image file location or click on the **Browse** button to locate the image file.
- 3. Click the Update Software button once to upload the new image file.

| ſ   | Home                                         | 1                       | Advanced                 | Tools                    | Status                  |
|-----|----------------------------------------------|-------------------------|--------------------------|--------------------------|-------------------------|
| Fir | mware Upgr                                   | ade                     |                          |                          |                         |
|     |                                              |                         |                          |                          |                         |
|     | Step 1: Obtain a                             | an update               | ed software image file   | e from your ISP.         |                         |
|     | <b>Step 2:</b> Enter th<br>to locate the ima | ie path to<br>ige file. | ) the image file locatio | in the box below or cli  | ick the "Browse" button |
|     | Step 3: Click the                            | e "Update               | e Software" button on    | ce to upload the new im  | age file.               |
|     | NOTE: The upda<br>reboot.                    | te proces               | ss takes about 2 minu    | tes to complete, and you | ır DSL Router will      |
|     | Software File N                              | Jame:                   |                          | Browse                   |                         |
|     |                                              |                         | Update                   | Software                 |                         |
|     |                                              |                         |                          |                          |                         |
|     |                                              |                         |                          |                          |                         |
|     |                                              |                         |                          |                          |                         |

The below page will appear when you click on the **Update Software** button.

| 🚰 D-Link ADSL Router - Microsoft Internet Explorer                                                               |             |
|----------------------------------------------------------------------------------------------------|-------------|
| File Edit View Favorites Tools Help                                                                              |             |
| 📙 🖙 Back 🔹 🤿 🖉 🙆 🚰 🛛 🐼 Search 🕋 Favorites 🛞 Media 🚳 🔂 🔹 🎽                                                        | D - 🗵       |
| Address 🙆 http://192.168.1.1/index.html                                                                          | <i>∂</i> Go |
| <b>DSL Router Update</b><br>Uploading is in progress. The DSL Router will reboot<br>upon completion. Please wait |             |
|                                                                                                    |             |
|                                                                                                    |             |
|                                                                                                    |             |
|                                                                                                    |             |
|                                                                                                    |             |
| Progress: 15%                                                                                                    |             |

When completed, the below pop-up window will appear confirmation that the router has been rebooted.

| Microsoft | Internet Explorer                              | x   |
|-----------|------------------------------------------------|-----|
| ₹         | DSL Router has been rebooted and is up running | now |
|           | ОК                                             |     |

#### Test

The diagnostics screen allows you to run diagnostic tests to check your DSL connection. The results will show test results of three connections—

- Connection to your local network
- Connection to your DSL service provider
- Connection to your Internet service provider

There are three buttons at the bottom of the page-Next Connection (appears only if you have created more than one connection), Test and Test with OAM F4-which will allow you to retest if necessary.

| (Hom                                                                    | e (                                             | Advanced                                                                    | (                                          | Tools                                  |                                          | Stat                                       | us                              |
|-------------------------------------------------------------------------|-------------------------------------------------|-----------------------------------------------------------------------------|--------------------------------------------|----------------------------------------|------------------------------------------|--------------------------------------------|---------------------------------|
| pppoa_0_3                                                               | 5_1 Diag                                        | nostics                                                                     |                                            |                                        |                                          |                                            |                                 |
| Your modem is<br>displays a fail st<br>status is consist<br>procedures. | capable of f<br>atus, click "F<br>ent. If the f | esting your DSL conne<br>erun Diagnostic Tests'<br>est continues to fail, c | ection. The<br>' at the bo<br>:lick "Help" | individual<br>ttom of th<br>and follov | l tests are<br>his page to<br>v the trou | listed belov<br>o make sure<br>bleshooting | w. If a test<br>e the fail<br>J |
| Test the conn                                                           | ection to y                                     | our local network                                                           |                                            |                                        |                                          |                                            |                                 |
| Test your                                                               | ENET Conn                                       | ection:                                                                     | PASS                                       | <u>Help</u>                            |                                          |                                            |                                 |
| Test your                                                               | Wireless C                                      | onnection:                                                                  | PASS                                       | <u>Help</u>                            |                                          |                                            |                                 |
| Test the                                                                | connection                                      | to your DSL service                                                         | provider                                   |                                        |                                          |                                            |                                 |
| Test ADS                                                                | L Synchron                                      | ization:                                                                    | FAIL                                       | Help                                   |                                          |                                            |                                 |
| Test ATM                                                                | OAM F5 se                                       | gment ping:                                                                 | FAIL                                       | Help                                   |                                          |                                            |                                 |
| Test ATM                                                                | OAM F5 en                                       | d-to-end ping:                                                              | FAIL                                       | <u>Help</u>                            |                                          |                                            |                                 |
| Test the                                                                | connection                                      | to your Internet se                                                         | rvice prov                                 | vider                                  |                                          |                                            |                                 |
| Test PPP                                                                | server ses                                      | sion:                                                                       | FAIL                                       | Help                                   |                                          |                                            |                                 |
| Test auth                                                               | entication v                                    | vith ISP:                                                                   | N/A                                        | Help                                   |                                          |                                            |                                 |
| Test the a                                                              | assigned IP                                     | address:                                                                    | FAIL                                       | Help                                   |                                          |                                            |                                 |
| Ping defa                                                               | ult gateway                                     | :                                                                           | FAIL                                       | Help                                   |                                          |                                            |                                 |
| Ping prim                                                               | ary Domain                                      | Name Server:                                                                | FAIL                                       | Help                                   |                                          |                                            |                                 |
|                                                                         |                                                 | Test                                                                        | t With OAM                                 | IF4                                    |                                          |                                            |                                 |

## Status

The status section allows you to view general and status information for your router's connection.

## **Device Info**

It shows details of the router such as the version of the software, bootloader, LAN IP address, etc. It also displays the current status of your DSL connection as shown below—

| le                                                     |                   | DSL-2640U               | J      |
|--------------------------------------------------------|-------------------|-------------------------|--------|
| Home A                                                 | dvanced (         | Tools                   | Status |
| Device Info                                            |                   |                         |        |
| Board ID:                                              | D-4D-)A/          |                         | 1      |
| Software Version:                                      | BU DSI -2640U 3-0 | 6-04-1000.A2pB021c.d19h |        |
| Bootloader (CFE) Version:                              | 1.0.37-6.5        |                         |        |
| Wireless Driver Version:                               | 3.131.35.0.cpe2.3 |                         |        |
| Line Rate - Upstream (Kbr<br>Line Rate - Downstream (I | os):<br>(bps):    |                         |        |
| Line Rate - Upstream (Kbr                              | is):              |                         |        |
| Line Rate - Downstream (I                              | (bps):            |                         |        |
| LAN IP Address:                                        | 192,168,1,1       |                         |        |
| Default Gateway:                                       |                   |                         |        |
| Primary DNS Server:                                    | 192,168,1,1       |                         |        |
| Secondary DNS Server:                                  | 192,168,1,1       |                         |        |
|                                                        |                   |                         |        |
|                                                        |                   |                         |        |

## **DHCP** Clients

Access the DHCP Leases screen by clicking "DHCP" under "Statistics". This shows the computers, identified by the hostname and MAC address that have acquired IP addresses by the DHCP server with the time that the lease for the IP address is up.

| Home           | Advanced                    | Tools  | Status |
|----------------|-----------------------------|--------|--------|
| Device Info DH | CP Leases                   |        |        |
|                |                             |        |        |
| Hostname MAC A | Address   IP Address   Expi | res in |        |
|                |                             |        |        |
|                |                             |        |        |
|                |                             |        |        |
|                |                             |        |        |
|                |                             |        |        |
|                |                             |        |        |
|                |                             |        |        |
|                |                             |        |        |
|                |                             |        |        |
|                |                             |        |        |
|                |                             |        |        |
|                |                             |        |        |
|                |                             |        |        |
|                |                             |        |        |
|                |                             |        |        |
|                |                             |        |        |
|                |                             |        |        |

## WAN Info

The WAN Info screen displays WAN connections previously set up in the Home section. The information added in the status section is the extra column for connection status information, displaying either ADSL Link Down or ADSL Link Up.

| VPI/VCI | Category | Service<br>Name | Interface<br>Name | Protocol | State   | Status            | IP<br>Address |
|---------|----------|-----------------|-------------------|----------|---------|-------------------|---------------|
| 0/35    | UBR      | pppoa_0_35_1    | ppp_0_35_1        | PPPoA    | Enabled | ADSL Link<br>Down |               |
| 2/38    | UBR      | pppoe_2_38_1    | ppp_2_38_1        | PPPoE    | Enabled | ADSL Link<br>Down |               |

## **Route Info**

The Route Info section displays route information showing the IP addresses of the destination, gateway, and subnet mask as well as other route information.

| s:U-un.L-    | reject. G - | dateway, H - I  | host. R | - reinsta | ate     |           |  |
|--------------|-------------|-----------------|---------|-----------|---------|-----------|--|
| lynamic (red | irect), M - | modified (redir | rect).  | 101100    |         |           |  |
| Destination  | Gateway     | Subnet Mask     | Flags   | Metric    | Service | Interface |  |
| 192,168,1,0  | 0.0.0.0     | 255,255,255,0   | U       | 0         |         | br0       |  |

## Log

This is the same screen as seen in the Remotelog section under tools.

| Home              | 1        | Adva     | anced (       | Тоо                    | ls 🛛                 | Status   |  |
|-------------------|----------|----------|---------------|------------------------|----------------------|----------|--|
| System Log        |          |          |               |                        |                      |          |  |
|                   |          | -        |               |                        |                      |          |  |
| Date/Time         | Facility | Severity | 86M96345 cts  | Mes<br>rted: BusyBoy : | isage<br>v1 oo (2005 | 104.12   |  |
| 00:12:36          | syslog   | emerg    | 18:11+0000)   |                        |                      | 50 T. 12 |  |
| Jan 1<br>00:12:36 | user     | crit     | kemel: eth0 L | ink UP.                |                      |          |  |
|                   |          |          |               | -                      |                      |          |  |
|                   |          |          | Refre         | sh                     |                      |          |  |
|                   |          |          |               |                        |                      |          |  |
|                   |          |          |               |                        |                      |          |  |
|                   |          |          |               |                        |                      |          |  |
|                   |          |          |               |                        |                      |          |  |
|                   |          |          |               |                        |                      |          |  |
|                   |          |          |               |                        |                      |          |  |
|                   |          |          |               |                        |                      |          |  |
|                   |          |          |               |                        |                      |          |  |
|                   |          |          |               |                        |                      |          |  |
|                   |          |          |               |                        |                      |          |  |
|                   |          |          |               |                        |                      |          |  |
|                   |          |          |               |                        |                      |          |  |
|                   |          |          |               |                        |                      |          |  |
|                   |          |          |               |                        |                      |          |  |
|                   |          |          |               |                        |                      |          |  |

## LAN

The LAN section shows received and transmitted packet information for the Ethernet interfaces. Click on **Reset Statistics** to renew the information.

## WAN

The WAN section shows received and transmitted packet information for the WAN connections that you have set up. Click on **Reset Statistics** to renew the information.

| Service          | VPI/VCI | Protocol | Interface      |       | Rec  | eived |       |       | Trans | smitte | 1.    |
|------------------|---------|----------|----------------|-------|------|-------|-------|-------|-------|--------|-------|
|                  |         |          |                | Bytes | Pkts | Errs  | Drops | Bytes | Pkts  | Errs   | Drops |
| oppoa_0<br>_35_1 | 0/35    | PPPoA    | ppp_0_3<br>5_1 | 0     | 0    | 0     | 0     | 0     | 0     | 0      | 0     |
| oppoe_2<br>38 1  | 2/38    | PPPoE    | ppp_2_3<br>8 1 | 0     | 0    | 0     | 0     | 0     | 0     | 0      | 0     |

## ATM

The ATM section displays statistical values for your ATM interface as well as for AAL5 and AAL5 VCC. Click on **Reset Statistics** to renew the values.

| itistics ATM                                                                                                    |    |                                         | TOOIS | Status |
|----------------------------------------------------------------------------------------------------|----|-----------------------------------------|-------|--------|
| usues Ann                                                                                                    |    |                                         |       |        |
|                                                                                                    |    |                                         |       |        |
| Interface Statistics                                                                                                    |    |                                         |       |        |
| In Octets                                                                                                    |    | 2451                                    | 1     |        |
| Out Octets                                                                                                    |    | 1412                                    | 1     |        |
| In Errors                                                                                                    |    | 0                                       |       |        |
| In Unknown                                                                                                    |    | 0                                       | -     |        |
| In Hec Errors                                                                                                    |    | 0                                       |       |        |
| In Invalid Vpi Vci Errors                                                                                                    |    | 0                                       |       |        |
| In Port Not Enable Erro                                                                                                    | rs | 0                                       |       |        |
| In PTI Errors                                                                                                    |    | 0                                       |       |        |
| In Idle Cells                                                                                                    |    | 0                                       |       |        |
| In Circuit Type Errors                                                                                                    |    | 0                                       |       |        |
|                                                                                                    |    | 0                                       |       |        |
| In OAM RM CRC Errors                                                                                                    |    |                                         |       |        |
| In OAM RM CRC Errors<br>In GFC Errors<br>5 Interface Statistics                                                                                            |    | 0                                       |       |        |
| In OAM RM CRC Errors<br>In GFC Errors<br>5 Interface Statistics<br>In Octets                                                                               |    | 5195                                    | ]     |        |
| In OAM RM CRC Errors<br>In GFC Errors<br>5 Interface Statistics<br>In Octets<br>Out Octets                                                                 |    | 5195<br>1762                            | ]     |        |
| In OAM RM CRC Errors<br>In GFC Errors<br>5 Interface Statistics<br>In Octets<br>Out Octets<br>In Ucast Pkts                                                |    | 5195<br>1762<br>69                      |       |        |
| In OAM RM CRC Errors<br>In GFC Errors<br>5 Interface Statistics<br>5 In Octets<br>Out Octets<br>In Ucast Pkts<br>Out Ucast Pkts                            |    | 5195<br>1762<br>69<br>19                |       |        |
| In OAM RM CRC Errors<br>In GFC Errors<br>5 Interface Statistics<br>0 Octets<br>Out Octets<br>In Ucast Pkts<br>Out Ucast Pkts<br>In Errors                  |    | 5195<br>1762<br>69<br>19<br>0           |       |        |
| In OAM RM CRC Errors<br>In GFC Errors<br>5 Interface Statistics<br>Out Octets<br>In Ucast Pkts<br>Out Ucast Pkts<br>In Errors<br>Out Errors                |    | 5195<br>1762<br>69<br>19<br>0<br>0      |       |        |
| In OAM RM CRC Errors<br>In GFC Errors<br>5 Interface Statistics<br>Out Octets<br>In Ucast Pkts<br>Out Ucast Pkts<br>In Errors<br>Out Errors<br>In Discards |    | 5195<br>1762<br>69<br>19<br>0<br>0<br>0 |       |        |

## ADSL

Information contained in the ADSL screen is useful for troubleshooting and diagnostics of connection problems.

| Home                    | Advanced                  |          | Tools        | Status |
|-------------------------|---------------------------|----------|--------------|--------|
| SL Statistics           |                           |          |              |        |
|                         |                           |          |              |        |
| Mode:                   |                           |          | G.DMT        |        |
| Type:                   |                           |          | Fast         |        |
| Line Coding:            |                           |          | Trellis On   |        |
| Status:                 |                           |          | No Defect    |        |
| Link Power State:       |                           |          | LO           |        |
|                         |                           |          |              |        |
|                         |                           | Downstre | eam Upstream |        |
| SNR Margin (dB):        |                           | 11.9     | 12.0         |        |
| Attenuation (dB):       |                           | 0.0      | 1.0          |        |
| Output Power (dBr       | n):                       | 7.8      | 12.5         |        |
| Attainable Rate (Kl     | ops):                     | 9568     | 1056         |        |
| Rate (Kbps):            |                           | 8000     | 800          |        |
| K (number of bytes      | s in DMT frame):          | 251      | 26           |        |
| R (number of chec       | k bytes in RS code word): | 0        | D            |        |
| S (RS code word s       | ize in DMT frame):        | 1        | 1            |        |
| D (interleaver dept     | h):                       | 1        | 1            |        |
| Delay (msec):           |                           | D        | þ            |        |
|                         |                           |          |              |        |
| Super Frames:           |                           | 18171    | 18169        |        |
| Super Frame Error       | 'S:                       | 1        | 200          |        |
| RS Words:               |                           | 0        | 0            |        |
| RS Correctable Err      | rors:                     | o        | O            |        |
| RS Uncorrectable        | Errors:                   | 0        | N/A          |        |
| HEC Errors:             |                           | 1        | 86           |        |
| OCD Errors:             |                           | 0        | 0            |        |
| LCD Errors:             |                           | 0        | D            |        |
| Total Cells:            |                           | 5829071  | D            |        |
| Data Cells:             |                           | 1040     | D            |        |
| Bit Errors:             |                           | o        | D            |        |
|                         |                           |          |              |        |
| Total ES:               |                           | 2        | D            |        |
| Total ES:<br>Total SES: |                           | 2<br>1   | 0<br>D       |        |

ADSL BER Test

Reset Statistics

#### **ADSL BER Test**

A **Bit Error Rate Test (BER Test)** is a test that reflects the ratio of error bits to the total number transmitted.

If you click on the **ADSL BER Test** button at the bottom of the ADSL Statistics page, the following pop-up screen will appear allowing you to set the tested time and to begin the test.

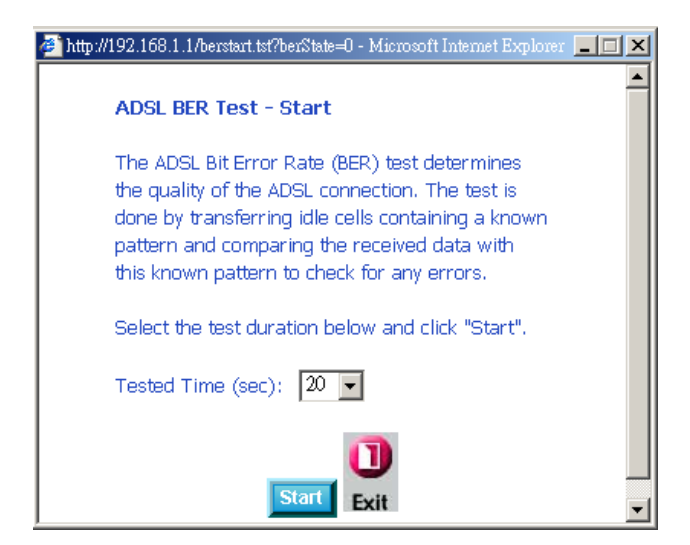

When you start the ADSL BER Test, the following progress window will display the connection speed as well as the length of time that the test will run for. At any time during the test, click on the **Stop** button to terminate the test.

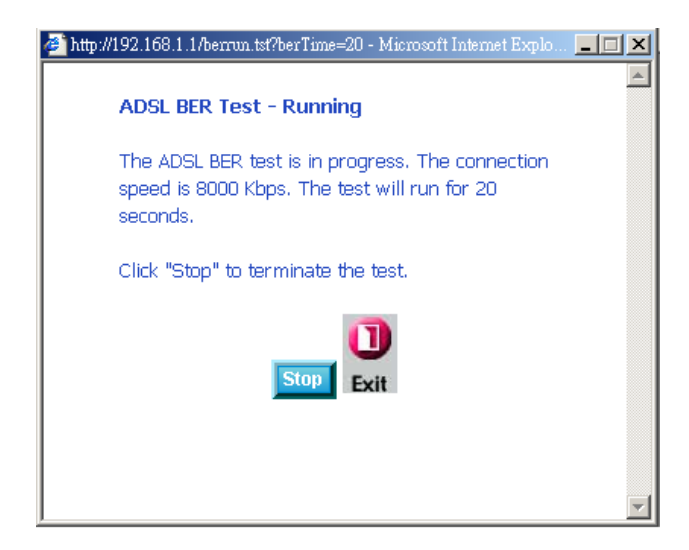

When the test is complete, the following window will display the test results showing the test time, total transferred bits, total error bits and error ratio.

| he ADSL BER test comp   | bleted successfully. |
|-------------------------|----------------------|
| Test Time (sec):        | 20                   |
| Total Transferred Bits: | 0x00000008A31680     |
| Total Error Bits:       | 0x0000000000000000   |
| Error Ratio:            | 0.00e+00             |

## Wireless Station Info

This page displays the stations (identified by their BSSID) that are associated with your wireless router. Click on **Refresh** to renew the page for new wireless stations.

| Home (            | Advar         | nced (          | Tools        | Status |
|-------------------|---------------|-----------------|--------------|--------|
| eless Authent     | icated Sta    | tions           |              |        |
|                   |               |                 |              |        |
| age shows authent | icated wirele | ss stations and | their status |        |
| BSSID             | Associated    | Authorized      |              |        |
| 00:15:00:4C:58:4E |               |                 |              |        |
| 00:15:00:4C:58:4E | Associated    | Autorized       |              |        |
|                   |               | Refresh         | í -          |        |
|                   |               |                 |              |        |
|                   |               |                 |              |        |
|                   |               |                 |              |        |